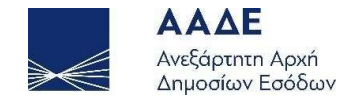

# Οδηγίες για τη χρήση της υπηρεσίας «myAADElive»

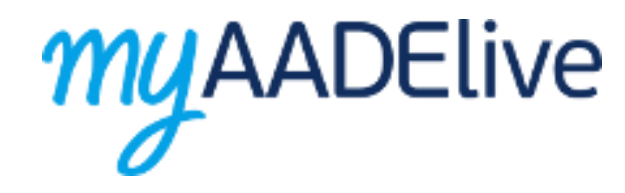

Αθήνα 21/05/2021

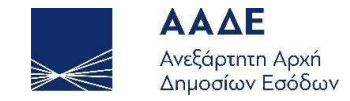

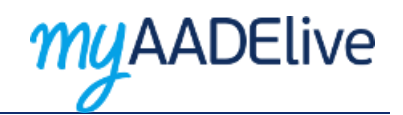

## Πίνακας Περιεχομένων

| 1. Θεσμικό Πλαίσιο                                                                                                    |
|----------------------------------------------------------------------------------------------------|
| 2. Χαρακτηριστικά και απαιτήσεις της υπηρεσίας myAADElive6                                                                   |
| 2.1 Πρόσβαση στην υπηρεσία6                                                                                                  |
| 2.2 Χαρακτηριστικά και απαιτήσεις της υπηρεσίας6                                                                             |
| 2.3 Λειτουργικότητα της υπηρεσίας7                                                                                           |
| 2.3.1 Παρεχόμενες υπηρεσίες                                                                                                  |
| 2.3.2 Είσοδος στην υπηρεσία8                                                                                                 |
| 2.3.3 Ενεργοποίηση συνδέσμου πρόσβασης στο myAADElive9                                                                       |
| 2.3.4 Επιλογή υπηρεσίας10                                                                                                    |
| 2.3.5 Ψηφιακή αίτηση για τις υπηρεσίες «Απόδοση ΑΦΜ και Κλειδαρίθμου Φυσικού Προσώπου» και «Απόδοση ΑΦΜ Φυσικού Προσώπου» 11 |
| 2.3.5.1 Συμπλήρωση ψηφιακής αίτησης απόκτησης ΑΦΜ12                                                                          |
| 2.3.5.2 Επισυναπτόμενα αίτησης απόκτησης ΑΦΜ14                                                                               |
| 2.3.5.3 Δήλωση Συμφωνίας και Υποβολή της αίτησης15                                                                           |
| 2.3.5.4 Κωδικός υποβολής αίτησης απόκτησης ΑΦΜ16                                                                             |
| 2.3.6 Επιβεβαίωση κράτησης                                                                                                   |
|                                                                                                    |

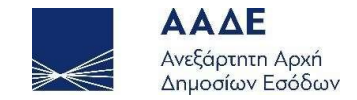

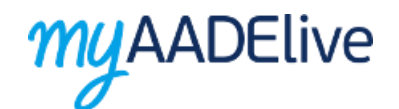

| 2.3.8 Είσοδος στο περιβάλλον της σύσκεψης | 19 |
|-------------------------------------------|----|
| Για την καλύτερη επικοινωνία σας          | 20 |

Περιεχόμενα Εικόνων

Σελίδα 3 από 20

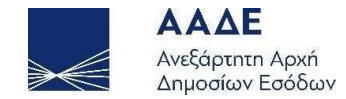

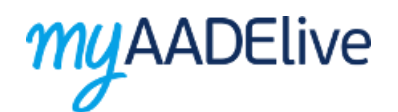

| Εικόνα 1. Πρόσβαση στην υπηρεσία myAADElive από τον διαδικτυακό τόπο της ΑΑΔΕ6 |
|--------------------------------------------------------------------------------|
| Εικόνα 2. Παρεχόμενες Υπηρεσίες                                                |
| Εικόνα 3. Είσοδος στην υπηρεσία8                                               |
| Εικόνα 4. Ενεργοποίηση Συνδέσμου Πρόσβασης στο myAADElive9                     |
| Εικόνα 5. Επιλογή υπηρεσίας                                                    |
| Εικόνα 6. Ψηφιακή αίτηση απόκτησης ΑΦΜ11                                       |
| Εικόνα 7. Αλλαγή γλώσσας ψηφιακής αίτησης12                                    |
| Εικόνα 8. Συμπλήρωση ψηφιακής αίτησης απόκτησης ΑΦΜ13                          |
| Εικόνα 9. Επισυναπτόμενα αρχεία/Δικαιολογητικά της ψηφιακής αίτησης14          |
| Εικόνα 10. Δήλωση Συμφωνίας και υποβολή της αίτησης15                          |
| Εικόνα 11. Κωδικός υποβολής αίτησης απόκτησης ΑΦΜ16                            |
| Εικόνα 12. Επιβεβαίωση κράτησης                                                |
| Εικόνα 13. Συμμετοχή στη συνάντηση                                             |
| Εικόνα 14. Επιλογή ρυθμίσεων ήχου και βίντεο                                   |

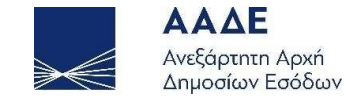

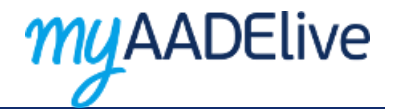

## 1. Θεσμικό Πλαίσιο

- Α. 1086/12-04-2021: «Τύπος και περιεχόμενο της ηλεκτρονικής αίτησης για την Απόδοση Α.Φ.Μ. σε Φυσικά Πρόσωπα μέσω της υπηρεσίας myAADElive».
- Α. 1077/26-03-2021: «Τροποποίηση της υπό στοιχεία Α. 1082/10-04-2020 (Β'1303) απόφασης του Διοικητή της Ανεξάρτητης Αρχής
   Δημοσίων Εσόδων «Εγγραφή νέων χρηστών και επανεγγραφή χρηστών στις ηλεκτρονικές υπηρεσίες TAXISnet», όπως ισχύει».
- Α. 1094/28-04-2020: «Εγγραφή νέων χρηστών και επανεγγραφή χρηστών στις ηλεκτρονικές υπηρεσίες TAXISnet».
- Α. 1082/10-04-2020: «Εγγραφή νέων χρηστών και επανεγγραφή χρηστών στις ηλεκτρονικές υπηρεσίες TAXISnet».
- ΠΟΛ. 1006/31-12-2013: «Διαδικασία και δικαιολογητικά Απόδοσης Αριθμού Φορολογικού Μητρώου (Α.Φ.Μ.)/Μεταβολής Στοιχείων και Έναρξης/Μεταβολής και Διακοπής Επιχειρηματικής Δραστηριότητας».
- ΠΟΛ. 1178/07-12-2010: «Εγγραφή νέων χρηστών στις ηλεκτρονικές υπηρεσίες TaxisNet».

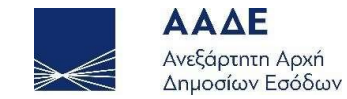

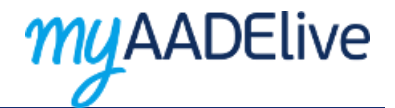

## 2. Χαρακτηριστικά και απαιτήσεις της υπηρεσίας myAADElive

#### 2.1 Πρόσβαση στην υπηρεσία

Διαδρομή εισόδου στο myAADElive μέσω της αρχικής σελίδας του διαδικτυακού τόπου της ΑΑΔΕ. Αρχική Σελίδα / myAADElive.

Η υπηρεσία προσφέρεται επίσης από την Ενιαία Ψηφιακή Πύλη Δημόσιας Διοίκησης.

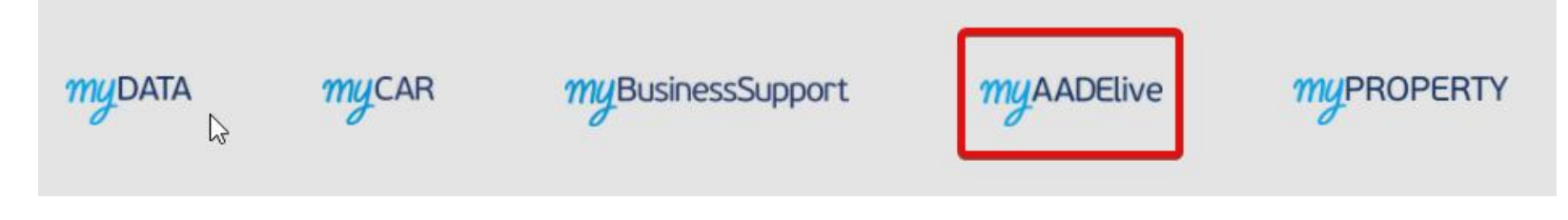

Εικόνα 1. Πρόσβαση στην υπηρεσία myAADElive από τον διαδικτυακό τόπο της ΑΑΔΕ

#### 2.2 Χαρακτηριστικά και απαιτήσεις της υπηρεσίας

Η υπηρεσία είναι διαδικτυακή. Επομένως κάθε συσκευή η οποία έχει πρόσβαση στο διαδίκτυο και εγκατεστημένο κάποιο σύγχρονο περιηγητή μπορεί να έχει πρόσβαση σε αυτή.

Είναι απαραίτητο η συσκευή με την οποία θα συνδεθείτε στην υπηρεσία να διαθέτει κάμερα και μικρόφωνο.

Σελίδα 6 από 20

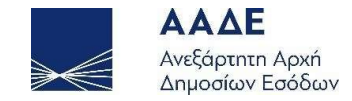

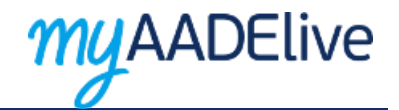

#### 2.3 Λειτουργικότητα της υπηρεσίας

#### 2.3.1 Παρεχόμενες υπηρεσίες

Οι νέες υπηρεσίες myAADElive μέσω βιντεοκλήσης, «**Απόδοση ΑΦΜ και Κλειδαρίθμου Φυσικού Προσώπου»** και **«Απόδοση ΑΦΜ Φυσικού Προσώπου»** έρχονται να προστεθούν στην υπηρεσία **«Απόδοση Κλειδαρίθμου»** που βρίσκεται ήδη σε λειτουργία από τον Μάιο του 2020 στοχεύοντας στην εξυπηρέτηση του πολίτη και στην αποφυγή επίσκεψής του στη Δ.Ο.Υ..

Επιλέγοντας myAADElive στην αρχική σελίδα του διαδικτυακού τόπου της ΑΑΔΕ (βλ. Εικόνα 1), οδηγείσθε στην Πύλη Εισόδου με τις παρεχόμενες υπηρεσίες, όπως εικονίζεται παρακάτω:

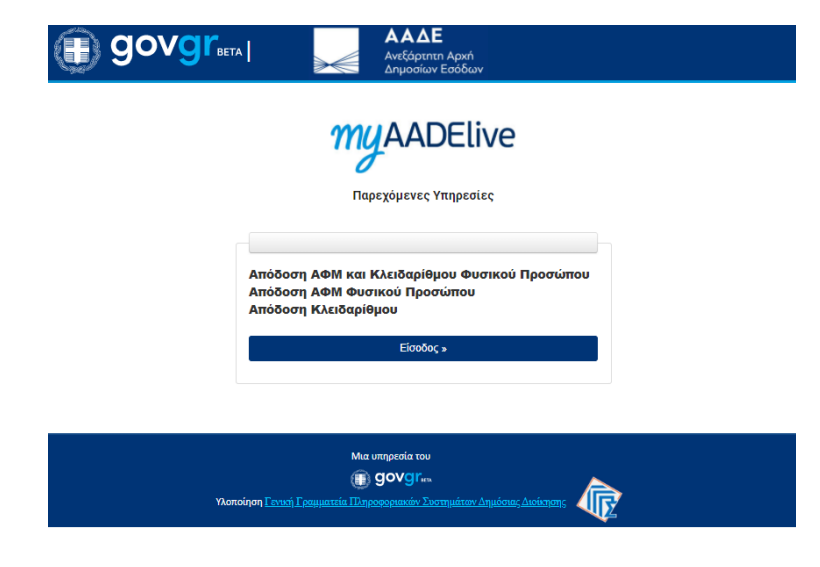

Εικόνα 2. Παρεχόμενες Υπηρεσίες

Σελίδα 7 από 20

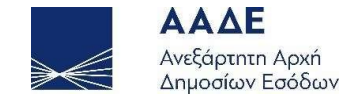

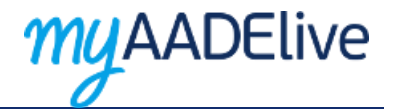

#### 2.3.2 Είσοδος στην υπηρεσία

Στην Πύλη Εισόδου και Επικοινωνίας με εκπρόσωπο της ΑΑΔΕ εισάγετε έγκυρη διεύθυνση ηλεκτρονικού ταχυδρομείου καθώς και το αλφαριθμητικό της εικόνας, ώστε να σας αποσταλεί σύνδεσμος πρόσβασης στην υπηρεσία myAADElive.

| Bovgr <sub>beta  </sub>                                                                                            | Ανεξάρτητη Αρχή<br>Δημοσίων Εσόδων                          |                                               |
|----------------------------------------------------------------------------------------------------|-------------------------------------------------------------|-----------------------------------------------|
| Πύλη Εισά                                                                                                    | my AADElive                                                 | πο της ΑΑΔΕ                                   |
| Είσοδος στην Υπηρεσία                                                                                              |                                                             |                                               |
| Παρακαλούμε να εισάγετε έγκυρη διεύθυνση τ<br>υπηρεσία:<br><b>3ca2zi</b><br>Συμπληρώστε το αλφαριθμητικό της εικόν | ιλεκτρονικού ταχυδρομείου στην οποία θα σας αποσταλ<br>ας°: | ιεί σύνδεσμος για να αποκτήσετε πρόσβαση στην |
| Υποβολή                                                                                                    |                                                             |                                               |
|                                                                                                    | Μια υπηρεσία του                                            |                                               |
|                                                                                                    | ⊕ govgr⊷                                                    |                                               |

Εικόνα 3. Είσοδος στην υπηρεσία

Υλοποίηση Γενική Γοι

Σελίδα 8 από 20

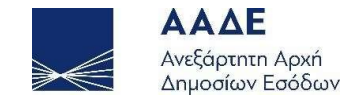

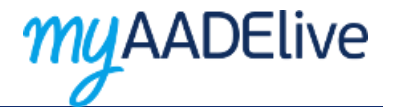

#### 2.3.3 Ενεργοποίηση συνδέσμου πρόσβασης στο myAADElive

Αφού διαβάσετε προσεκτικά το περιεχόμενο του ηλεκτρονικού μηνύματος που θα λάβετε, επιλέξτε τον σύνδεσμο (link) που εμπεριέχεται στο μήνυμα, για να αποκτήσετε πρόσβαση στο myAADElive.

| Ενεργοποίηση Συνδέσμου Πρόσβασης στο myAADElive                                     |                                           |
|-------------------------------------------------------------------------------------|-------------------------------------------|
| no-reply-aade@otpgsis-mindigital.gr<br>Τετ 5/5/2021 8:43 π.μ.<br><b>Προς:</b> Εσείς | $5  \ \ \ \ \ \ \ \ \ \ \ \ \ \ \ \ \ \ $ |
| Χρησιμοποιείστε τον ακόλουθο σύνδεσμο για πρόσβαση στο myAADElive:                  |                                           |
| https://myaadelive.gov.gr/dsae2/govdesk/index.jsp?hashKey=B[ F4303081EF23D751A      |                                           |
| Ο σύνδεσμος θα παραμείνει ενεργός για τις επόμενες δύο ώρες.                        |                                           |

Σας ενημερώνουμε ότι, σύμφωνα με την απόφαση Α.1082 /10-4-2020 του Διοικητή της ΑΑΔΕ όπως ισχύει και την Απόφαση του Γενικού Γραμματέα Δημοσίων Εσόδων ΠΟΛ.1006/31.12.2013 όπως ισχύει, η διαδικασία επαλήθευσης της ταυτότητάς σας μέσω της υπηρεσίας myAADElive από υπάλληλο της ΑΑΔΕ προκειμένου να λάβετε τον κλειδάριθμο στη διεύθυνση ηλεκτρονικού ταχυδρομείου που δηλώσατε ή να λάβετε Α.Φ.Μ. ή Α.Φ.Μ. και κλειδάριθμο, βιντεοσκοπείται. Στη διαδικασία αυτή δεν μπορείτε να εκπροσωπηθείτε από τρίτο πρόσωπο εκτός από την περίπτωση του ανήλικου, του υπό δικαστική συμπαράσταση και του κατοίκου εξωτερικού.

Σχετικά με την επεξεργασία δεδομένων προσωπικού χαρακτήρα ενημερωθείτε εδώ.

Εικόνα 4. Ενεργοποίηση Συνδέσμου Πρόσβασης στο myAADElive

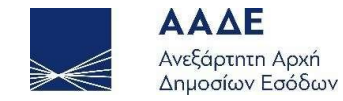

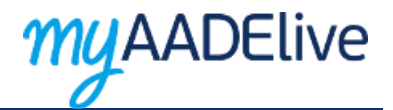

#### 2.3.4 Επιλογή υπηρεσίας

Αμέσως μετά, επιλέγετε την υπηρεσία που επιθυμείτε να χρησιμοποιήσετε, προκειμένου να προγραμματίσετε βιντεοκλήση με εκπρόσωπο της ΑΑΔΕ, την ημέρα και ώρα που επιθυμείτε. Για να γίνει η κράτηση του ψηφιακού ραντεβού, είναι υποχρεωτική η συμπλήρωση μερικών βασικών στοιχείων σας, ανάλογα με την υπηρεσία που θα επιλέξετε. **Προσοχή**: Για να κλείσετε ψηφιακό ραντεβού για τις υπηρεσίες **«Απόδοση ΑΦΜ και Κλειδαρίθμου Φυσικού Προσώπου»** και **«Απόδοση ΑΦΜ Φυσικού Προσώπου»** θα χρειαστεί πρώτα να έχετε συμπληρώσει και υποβάλει σχετική **ψηφιακή αίτηση** την οποία θα βρείτε στην ίδια φόρμα.

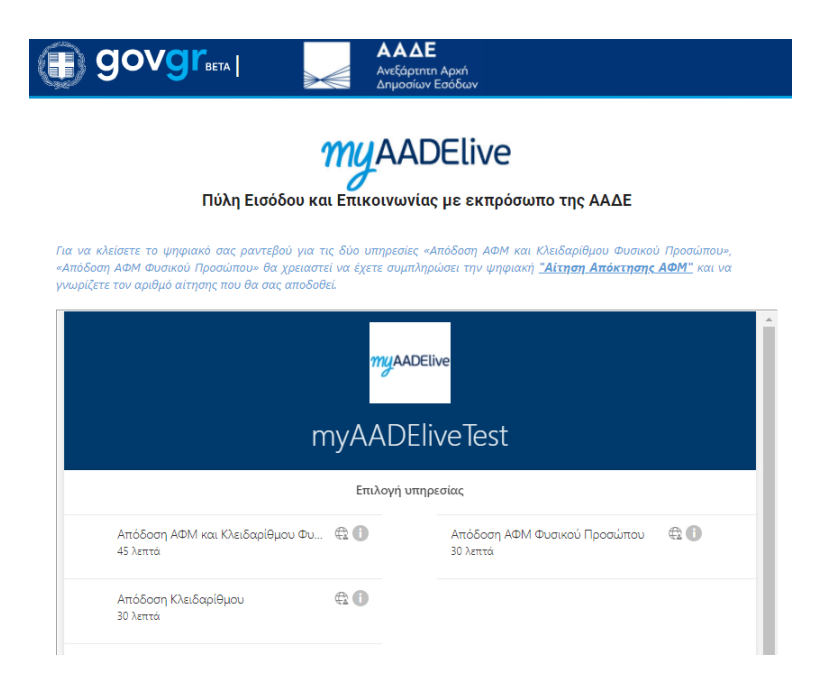

Εικόνα 5. Επιλογή υπηρεσίας

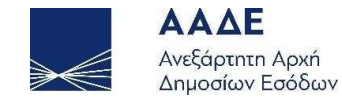

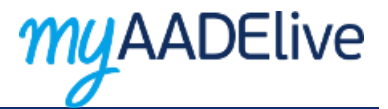

2.3.5 Ψηφιακή αίτηση για τις υπηρεσίες «Απόδοση ΑΦΜ και Κλειδαρίθμου Φυσικού Προσώπου» και «Απόδοση ΑΦΜ Φυσικού Προσώπου»

Εφόσον επιθυμείτε να κλείσετε ψηφιακό ραντεβού για τις υπηρεσίες «Απόδοση ΑΦΜ και Κλειδαρίθμου Φυσικού Προσώπου» και «Απόδοση ΑΦΜ Φυσικού Προσώπου» θα πρέπει πρώτα να συμπληρώσετε και υποβάλλετε τη σχετική ψηφιακή αίτηση που θα βρείτε στη φόρμα επιλογής της υπηρεσίας.

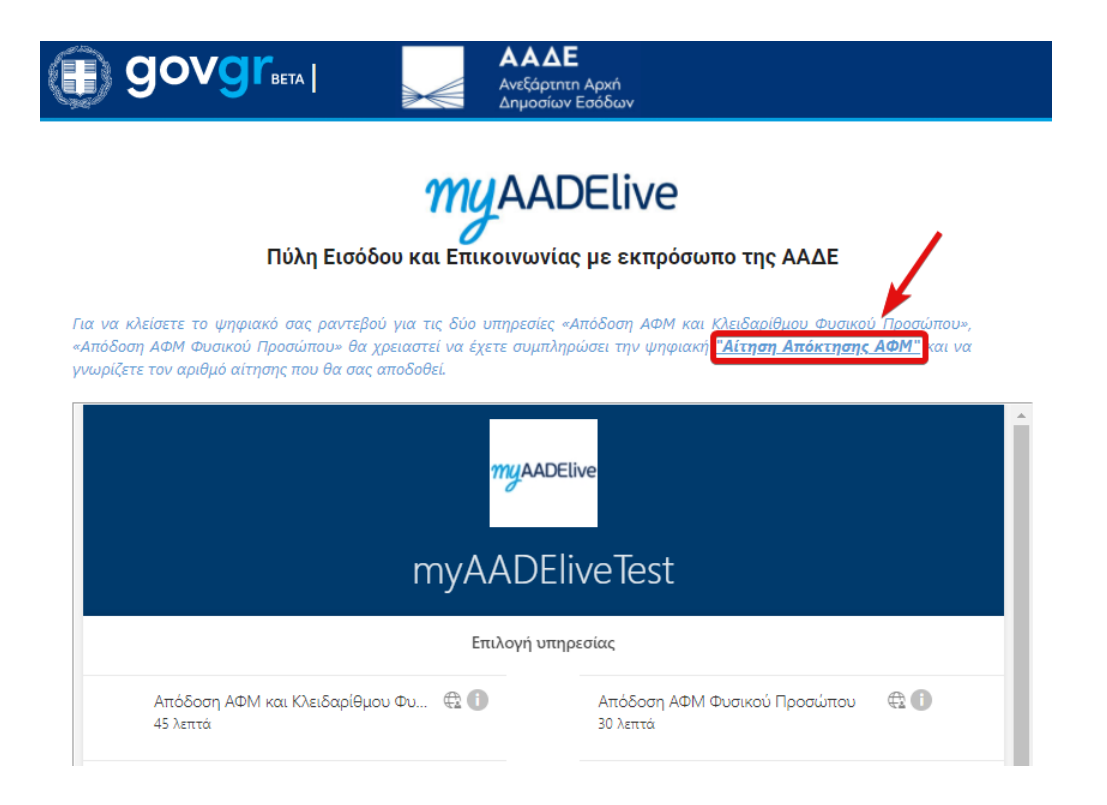

Εικόνα 6. Ψηφιακή αίτηση απόκτησης ΑΦΜ

Σελίδα 11 από 20

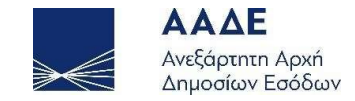

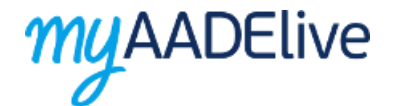

#### 2.3.5.1 Συμπλήρωση ψηφιακής αίτησης απόκτησης ΑΦΜ

Στην ψηφιακή αίτηση απόκτησης ΑΦΜ επιλέγοντας το εικονίδιο 🌐 έχετε τη δυνατότητα να αλλάξετε τη γλώσσα της ψηφιακής αίτησης.

| ΑΑΔΕ<br>Ανεξάρτητη Αρχή<br>Δημοσίων Εσόδων | Απόκτηση ΑΦΜ          |                       |                     |                  |                                    |
|--------------------------------------------|-----------------------|-----------------------|---------------------|------------------|------------------------------------|
| Προσωπικά Στοιχεία                         | Στοιχεία Ταυτοποίησης | Στοιχεία Επικοινωνίας | Γενικές Πληροφορίες | Σχετιζόμενος ΑΦΜ | Επισυναπτόμενα / Δήλω<br>Συμφωνίας |
| Φύλο:                                      | 🦳 Άνδρας 🕥 Γυναί      | κα                    |                     |                  |                                    |
| Επώνυμο Α΄:                                | Επώνυμο Α΄            |                       |                     |                  |                                    |
| Επώνυμο Β΄:                                | Επώνυμο Β΄            |                       |                     |                  |                                    |
| Όνομα:                                     | Ονομα                 |                       |                     |                  |                                    |
| Επώνυμο Πατέρα:                            | Επώνυμο Πατέρα        |                       |                     |                  |                                    |
| Όνομα Πατέρα:                              | Όνομα Πατέρα          |                       |                     |                  |                                    |
| Επώνυμο Μητέρας:                           | Επώνυμο Μητέρας       |                       |                     |                  |                                    |
| Όνομα Μητέρας:                             | Όνομα Μητέρας         |                       |                     |                  |                                    |
| Ημ. Γέννησης:                              | Ημ. Γέννησης          |                       |                     |                  |                                    |
| Χώρα-Τόπος γέννησης:                       | Ο Ελλάδα 💮 Εξωτ       | ερικό                 |                     |                  |                                    |
| Τόπος γέννησης στην Ελλάδα:                | Τόπος γέννησης στη    | Ελλάδα                |                     |                  |                                    |
|                                            |                       |                       |                     |                  |                                    |
|                                            |                       |                       |                     |                  |                                    |
| Προηγούμενο Επόμενο Αν                     | /άκτηση               |                       |                     |                  |                                    |

Εικόνα 7. Αλλαγή γλώσσας ψηφιακής αίτησης

Σελίδα 12 από 20

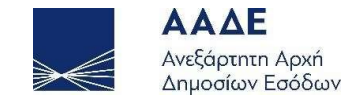

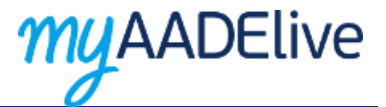

Συμπληρώνετε τα πεδία της ψηφιακής αίτησης απόκτησης ΑΦΜ επιλέγοντας κάθε φορά το πλήκτρο «Επόμενο» για να μεταβείτε στις επόμενες καρτέλες.

| Προσωπικά Στοιχεία          | Στοιχεία Ταυτοποίησης | Στοιχεία Επικοινωνίας | Γενικές Πληροφορίες | Σχετιζόμενος ΑΦΜ | Επισυναπτόμενα / Δήλωση<br>Συμφωνίας |
|-----------------------------|-----------------------|-----------------------|---------------------|------------------|--------------------------------------|
| Φύλο:                       | 🦳 Άνδρας 🕥 Γι         | νναίκα                |                     |                  |                                      |
| Επώνυμο Α΄:                 | Επώνυμο Α΄            |                       |                     |                  |                                      |
| Επώνυμο Β΄:                 | Επώνυμο Β΄            |                       |                     |                  |                                      |
| Ονομα:                      | Ονομα                 |                       |                     |                  |                                      |
| Επώνυμο Πατέρα:             | Επώνυμο Πατέρα        |                       |                     |                  |                                      |
| Όνομα Πατέρα:               | Όνομα Πατέρα          |                       |                     |                  |                                      |
| Επώνυμο Μητέρας:            | Επώνυμο Μητέρα        | ς                     |                     |                  |                                      |
| Ονομα Μητέρας:              | Όνομα Μητέρας         |                       |                     |                  |                                      |
| Ημ. Γέννησης:               | Ημ. Γέννησης          |                       |                     |                  |                                      |
| Χώρα-Τόπος γέννησης:        | Ο Ελλάδα 💿 Εξ         | ξωτερικό              |                     |                  |                                      |
| Τόπος γέννησης στην Ελλάδα: | Τόπος γέννησης σ      | πην Ελλάδα            |                     |                  |                                      |
| X                           |                       |                       |                     |                  |                                      |
|                             |                       |                       |                     |                  |                                      |

Εικόνα 8. Συμπλήρωση ψηφιακής αίτησης απόκτησης ΑΦΜ

Σελίδα 13 από 20

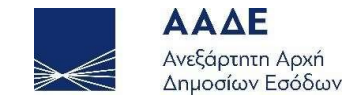

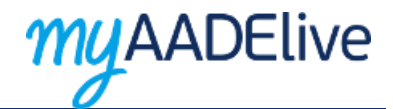

#### 2.3.5.2 Επισυναπτόμενα αίτησης απόκτησης ΑΦΜ

Επισυνάπτετε τα απαιτούμενα δικαιολογητικά επιλέγοντας «Επιλογή Αρχείων».

| ΑΑΔΕ<br>Ανεξάρτητη<br>Δημοσίων Ε   | Αρχή<br>Ξσόδων | Απόκτηση ΑΦΜ          |                                                                                                    |                                                                                                    |                                                                                                    | <b>\$</b> ~                                                                                                    |
|------------------------------------|----------------|-----------------------|----------------------------------------------------------------------------------------------------|----------------------------------------------------------------------------------------------------|----------------------------------------------------------------------------------------------------|----------------------------------------------------------------------------------------------------|
| Προσωπικά Σ                        | Στοιχεία       | Στοιχεία Ταυτοποίησης | Στοιχεία Επικοινωνίας                                                                                                    | Γενικές Πληροφορίες                                                                                                    | Σχετιζόμενος ΑΦΜ                                                                                                    | Επισυναπτόμενα / Δήλωση<br>Συμφωνίας                                                                                                    |
| Επισύναψη Αρχεί<br>Επιλογή Αρχείων | ίων/Δικαιολ    | ογητικών Αίτησης      | <ul> <li>ΔΗΛΩΣΗ ΣΥΜΦΩΝΙΑ</li> <li>Με την π<br/>αναγράφ</li> <li>ΤΑ ΕΠΟΜΕΝΑ ΒΗΜΑ</li> <li>Μετά την υποβα<br/>ραντεβού με εκτ.</li> <li>Αν δεν κλείσετε</li> <li>Αν δεν κλείσετε</li> <li>Αν μέσα στο δια<br/>επικαιροποιήσε</li> <li>Αν περάσει το δ</li> <li>ΣΗΜΕΙΩΣΗ:</li> <li>Η ΑΑΔΕ δύναται να ε<br/>αρχεία άλλων υπηρε</li> </ul> | Σ<br>αρούσα αίτηση, η οποία επέχει θέση υπεύθι<br>ονται σε αυτήν, καθώς και τα συνημμένα έγγ<br>TA:<br>ολή της αίτησης, επιστρέφετε στη σελίδα<br>πρόσωπο της Ανεξάρτητης Αρχής Δημοσ<br>ραντεβού, η αίτηση παραμένει σε εκκρεμ<br>ίστημα αυτό μεταβληθεί κάποιο από τα σ<br>ττε τα στοιχεία της και να την επανυποβά<br>διάστημα αυτό χωρίς να έχετε κλείσει ραν<br>λέγξει την ακρίβεια των στοιχείων της αίτ<br>σιών. | υνης δήλωσης του άρθρου 8 του ν. 1599<br>γραφα είναι αληθή.<br>των ραντεβού, αναγράφετε τον αριθμ<br>τίων Εσόδων.<br>μότητα για ένα μήνα.<br>ττοιχεία της αίτησης, έχετε τη δυνατότι<br>λετε.<br>ντεβού, η αίτηση διαγράφεται αυτόματ<br>τησης και των δικαιολογητικών, που τ | /1986, δηλώνω ότι τα στοιχεία που<br>ό της αίτησης και κλείνετε άμεσα<br>ητα να την ανακτήσετε, να<br>α και πρέπει να υποβάλετε νέα.<br>η συνοδεύουν, μετά από διασταύρωση με |
| Προηγούμενο                        | Υποβολή        | Ανάκτηση              |                                                                                                    |                                                                                                    |                                                                                                    |                                                                                                    |

Εικόνα 9. Επισυναπτόμενα αρχεία/Δικαιολογητικά της ψηφιακής αίτησης

Σελίδα 14 από 20

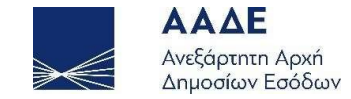

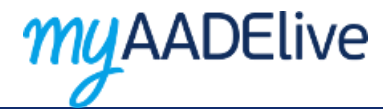

#### 2.3.5.3 Δήλωση Συμφωνίας και Υποβολή της αίτησης

Η παρούσα αίτηση επέχει θέση υπεύθυνης δήλωσης του άρθρου 8 του ν. 1599/1986. Εφόσον συμφωνείτε με τα αναγραφόμενα τσεκάρετε το αντίστοιχο πεδίο και επιλέγετε «Υποβολή».

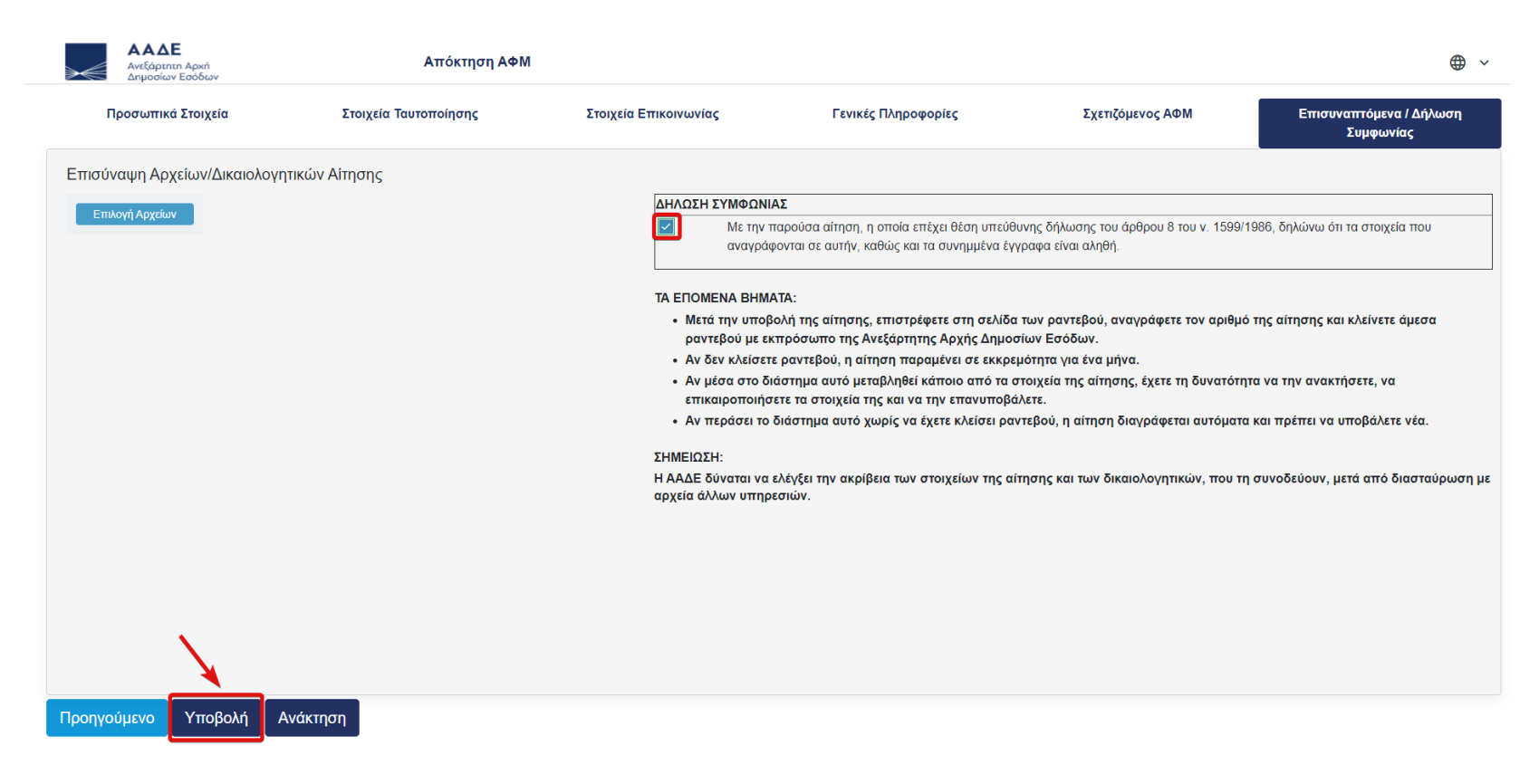

Εικόνα 10. Δήλωση Συμφωνίας και υποβολή της αίτησης

Σελίδα 15 από 20

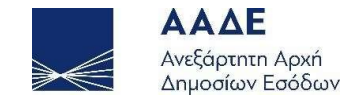

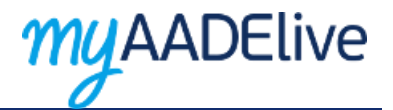

#### 2.3.5.4 Κωδικός υποβολής αίτησης απόκτησης ΑΦΜ

Αφού υποβληθεί η αίτηση λαμβάνετε **κωδικό υποβολής** και επιστρέφετε αυτόματα στο περιβάλλον της φόρμας κράτησης του ψηφιακού ραντεβού. Τον συγκεκριμένο κωδικό θα πρέπει να τον καταχωρήσετε στη φόρμα κράτησης του ψηφιακού ραντεβού και μόνο τότε το σύστημα θα σας επιτρέψει να κάνετε την κράτηση.

| reachere upopoered in hochebred | Εισάγετε | πρόσθετες | πληροφορίες |
|---------------------------------|----------|-----------|-------------|
|---------------------------------|----------|-----------|-------------|

| _ |        |       |       |      |   |   |        |
|---|--------|-------|-------|------|---|---|--------|
|   | $\sim$ |       | F . N | U.I. | 1 |   | $\sim$ |
|   | ~      | <br>н | ~     | V 1  | - | м | -      |

Αριθμός Ταυτότητας (Υποχρεωτικό)/Identification Number (required)

Συμπληρώστε τον κωδικό που λάβατε από την ηλεκτρονική υποβολή της ψηφιακής "Αίτησης Απόκτησης ΑΦΜ"

Εικόνα 11. Κωδικός υποβολής αίτησης απόκτησης ΑΦΜ

Σελίδα 16 από 20

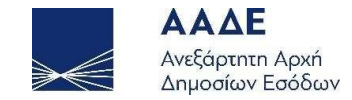

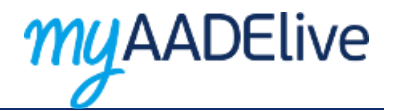

#### 2.3.6 Επιβεβαίωση κράτησης

Αυτόματα η επιβεβαίωση της κράτησης αποστέλλεται στο ηλεκτρονικό σας ταχυδρομείο, όπου μπορείτε να ελέγξετε την ημερομηνία και ώρα του ψηφιακού ραντεβού σας καθώς και να διαχειριστείτε την κράτησή σας σε περίπτωση κάποιας αλλαγής.

|                                   | Επιβεβαιωμένη κράτηση για                                                                                                    |           |
|-----------------------------------|----------------------------------------------------------------------------------------------------|-----------|
|                                   | Νίκος Νίκου                                                                                                    |           |
| Απόδ                              | οση ΑΦΜ και Κλειδαρίθμου Φυσικού<br>Προσώπου                                                                                                    |           |
|                                   |                                                                                                    |           |
|                                   | Δευτέρα, 12 Απριλίου 2021<br>1:00 μμ - 1:45 μμ<br>(UTC+02:00) Athens, Bucharest                                                                                         |           |
|                                   | Συμμετοχή στη συνάντηση                                                                                                    |           |
|                                   | μέσω του Microsoft Teams                                                                                                    |           |
|                                   | Πρόσθετες πληροφορίες                                                                                                    |           |
| Συνδεθειτα<br>εντός των<br>να ολα | ε στο προγραμματισμένο σας ραντέβο<br>πρώτων πέ <b>ντε (5) λεπτών</b> προκειμένο<br>οκληρωθεί η εξυπηρέτησή σας στον<br>προβλεπόμενο χρόνο.                             | ου,<br>ου |
|                                   | Υπάρχει διένεξη;<br>Αλλαγή της συνάντησης                                                                                                    |           |
| Χανδρή<br><u>Όροι</u>             | myAADEliveTest<br>1 & Θεσ/κης, Μοσχάτο Αττικής, Τ.Κ. 18346<br><u>http://www.aade.gr/</u><br>και προϋποθέσεις Πολιτική προστασία <u>ς</u><br><u>προσωπικών δεδομένων</u> |           |
| г                                 | Ταρέχεται από το Microsoft Bookings                                                                                                    |           |

Σελίδα 17 από 20

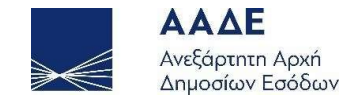

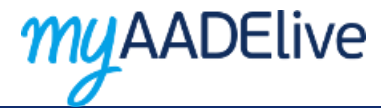

#### 2.3.7 Διαδικασία εισόδου στο περιβάλλον της υπηρεσίας myAADElive

Την ημέρα και ώρα του προγραμματισμένου ψηφιακού ραντεβού θα επιλέξετε «Συμμετοχή στη συνάντηση» όπως εμφανίζεται στο μήνυμα του ηλεκτρονικού ταχυδρομείου το οποίο επιβεβαιώνει την κράτησή σας. Απαραίτητη είναι η σύνδεσή σας στο προγραμματισμένο ραντεβού, εντός των πρώτων πέντε (5) λεπτών προκειμένου να ολοκληρωθεί η εξυπηρέτησή σας στον προβλεπόμενο χρόνο.

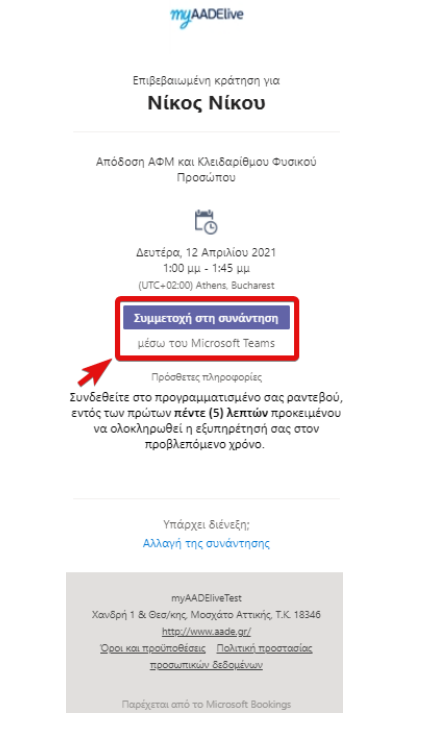

Εικόνα 13. Συμμετοχή στη συνάντηση

Σελίδα 18 από 20

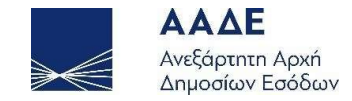

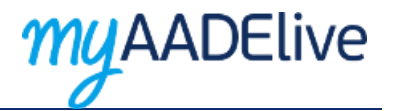

#### 2.3.8 Είσοδος στο περιβάλλον της σύσκεψης

Άμεσα μεταφέρεστε στο περιβάλλον της σύσκεψης με εκπρόσωπο της ΑΑΔΕ. Πριν επιλέξετε «Συμμετοχή τώρα» ελέγξτε την κάμερα και το μικρόφωνό σας ώστε να είναι ενεργοποιημένα.

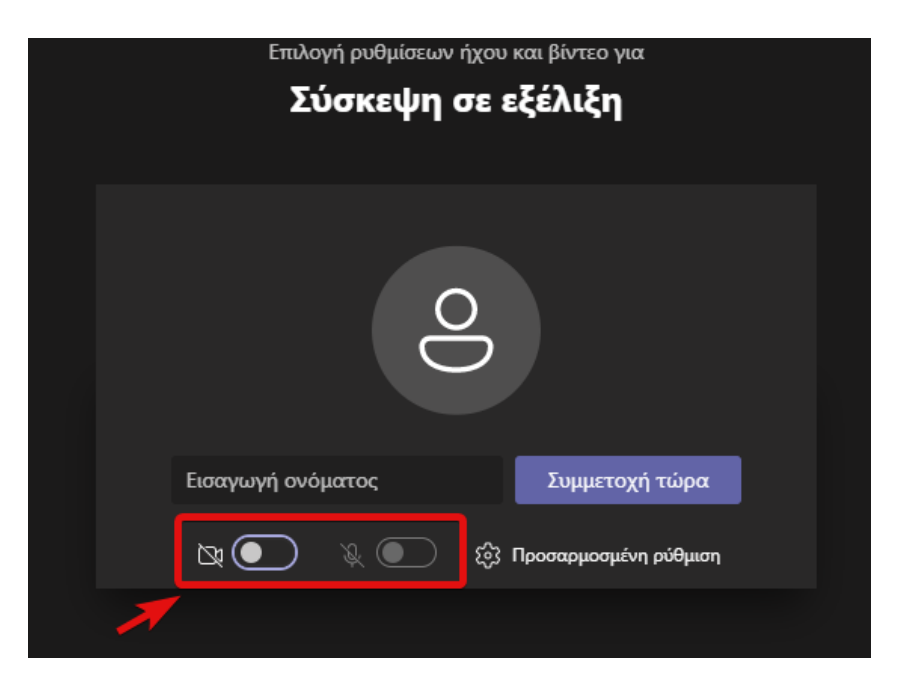

Εικόνα 14. Επιλογή ρυθμίσεων ήχου και βίντεο.

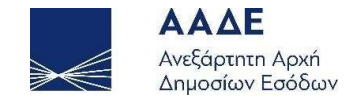

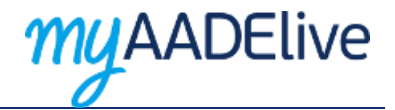

#### Για την καλύτερη επικοινωνία σας

Για την αμεσότερη και ποιοτικότερη εξυπηρέτησή σας, παρακαλούμε να δώσετε σημασία στα παρακάτω:

- Στη γρήγορη και αξιόπιστη σύνδεση στο Internet.
- Να φροντίσετε έτσι ώστε η σύνδεσή σας στο περιβάλλον της σύσκεψης με εκπρόσωπο της ΑΑΔΕ, όπως πραγματοποιηθεί το αργότερο πέντε λεπτά πριν το προγραμματισμένο σας ραντεβού. Μπορείτε να περιμένετε στον χώρο αναμονής (ψηφιακό lobby) μέχρι να αρχίσει το ραντεβού σας. ΠΡΟΣΟΧΗ! Το ραντεβού σας ενδέχεται να ακυρωθεί αν δεν συνδεθείτε εγκαίρως.
- ✓ Να επικρατεί ησυχία στον περιβάλλοντα χώρο σας κατά τη διάρκεια της βιντεοκλήσης με εκπρόσωπο της ΑΑΔΕ.
- Στην ενεργοποίηση κάμερας και μικροφώνου της συσκευής από την οποία θα συνδεθείτε.
- Εφόσον έχετε επιλέξει να συνδεθείτε με εκπρόσωπο της ΑΑΔΕ μέσω του σταθερού σας υπολογιστή ή μέσω laptop με λειτουργικό σύστημα
   Windows, συστήνεται η επιλογή της web έκδοσης του Microsoft Teams.
- Προκειμένου να εμφανίζονται καθαρά και με ευκρίνεια τα απαραίτητα δικαιολογητικά έγγραφα που ζητούνται από τον εκπρόσωπο της
   ΑΑΔΕ (όπως η Αστυνομική Ταυτότητα, διαβατήριο, κλπ), θα πρέπει να «καλύπτετε» την οθόνη σας με το έγγραφο κατά την διάρκεια της
   συνομιλίας.
- Ειδικότερα, αν χρησιμοποιείτε το κινητό σας τηλέφωνο, συστήνεται η χρήση της βασικής κάμερας του τηλεφώνου (μεγαλύτερη ανάλυση),
   τη στιγμή που καλείστε να επιδείξετε τα απαιτούμενα έγγραφα (περιστροφή κάμερας).

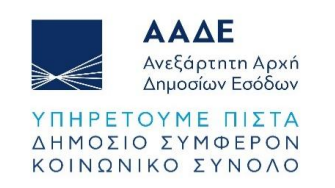

Σελίδα 20 από 20